## **CITI Human Subject Protection REFRESHER Exam Instructions**

- 1. Go to https://www.citiprogram.org
- 2. Login with your CITI username and password. If you have forgotten your login information, click the 'Forgot Username or Password' and it will be sent to you.

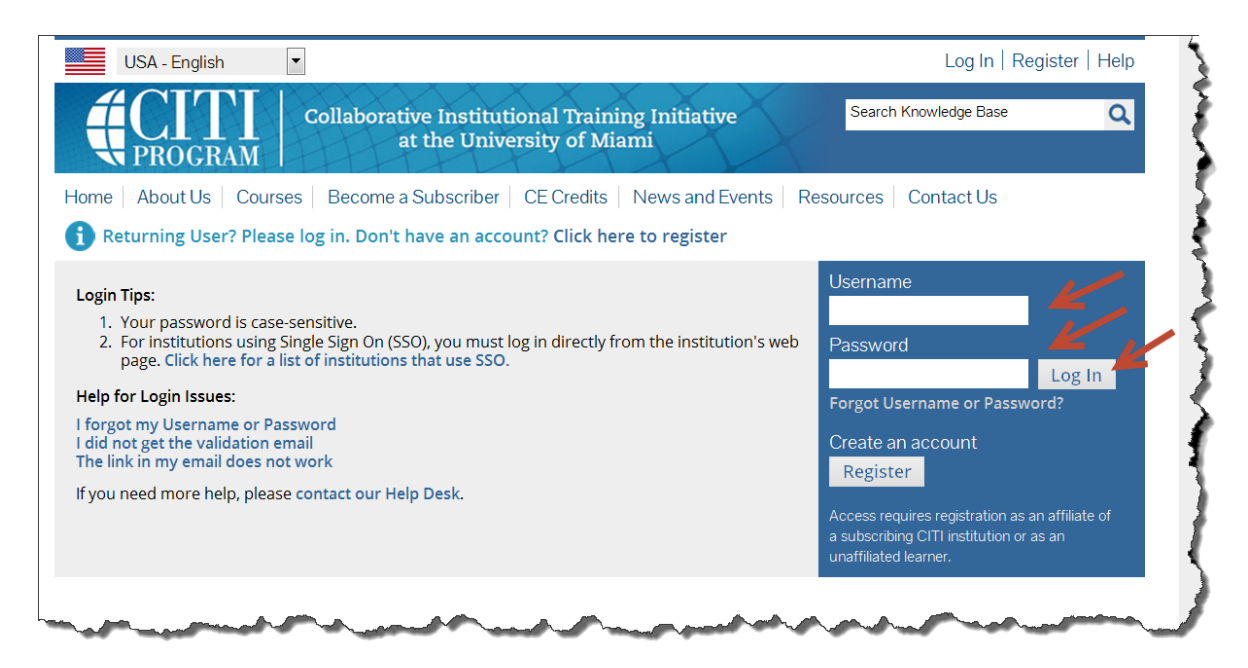

3. In the Main Menu click the words 'Brigham & Women's Hospital Courses' or 'Massachusetts General Hospital Courses' to expand the menu.

|                                              | Collaborative Institutional Training Initiative<br>at the University of Miami                                                                                                    | Search Knowledge Base | ۹ |
|----------------------------------------------|----------------------------------------------------------------------------------------------------|-----------------------|---|
| Main Menu My Profiles                        | CE Credit Status   My Reports   Support   Admin                                                                                                    |                       | 1 |
| Main Menu                                    |                                                                                                    |                       |   |
| <ul> <li>Brigham and Women's Host</li> </ul> | spital Courses                                                                                                    |                       |   |
| Click here to affiliate with a               | another institution                                                                                                    |                       |   |
| Second and the second second                 | and the second second sec | and part of anen      |   |

4. Click the course name to begin.

|                              | Collaborative I<br>at th | nstitutional Trair<br>e University of M | ning Initiative<br>iami | X           | Search Knowledge Base | Q        |
|------------------------------|--------------------------|-----------------------------------------|-------------------------|-------------|-----------------------|----------|
| Main Menu My Profiles        | CE Credit Status         | My Reports   Supp                       | ort Admin               |             |                       |          |
| Main Menu                    |                          |                                         |                         |             |                       |          |
| - Brigham and Women's Ho     | spital Courses           |                                         |                         |             |                       |          |
|                              | 😣 Course                 |                                         |                         | 😡 Status    | Completion Report     | 😡 Survey |
| Biomedical Research Investig | ators and Key Personr    | nel                                     |                         | Not Started | Not Earned            |          |
| My Learner Tools for Bright  | am and Women's Hos       | pital                                   |                         |             | ,                     |          |
| Add a Course or Updat        | e Learner Groups         |                                         |                         |             |                       |          |
| View Previously Completion   | eted Coursework          |                                         |                         |             |                       |          |
| Opdate Institution Prof      | ïle                      |                                         |                         |             |                       |          |
| View Instructions page       |                          |                                         |                         |             |                       |          |
| Remove Affiliation           | Annal                    | A set particular                        | ~~~~                    | ~~~         | and and a             |          |

 You are now ready to start completing modules. Click on the title of the first module in the list of required modules to begin. Follow the directions for each module to complete. The course generally takes 1 hour to complete. You do not have to complete in one sitting. You may stop and start as you wish.

| Collaborative Institutional Training Initiative<br>at the University of Miami                                                                                    | arch Knowledge Base | ۹        |
|----------------------------------------------------------------------------------------------------|---------------------|----------|
| Main Menu   My Profiles   CE Credit Status   My Reports   Support   Admin                                                                                        |                     |          |
| Main Menu   Course Biomedical Research Investigators and Key Personnel                                                                                           |                     |          |
| Biomedical Research Investigators and Key Personnel - Refresher Course                                                                                           |                     | 4        |
| To pass this course you must:<br>• Complete all 15 required modules<br>• Achieve an average score of 80% on all quizzes<br>You have unfinished modules remaining | Your Current Score  |          |
| Required Modules                                                                                                    |                     |          |
|                                                                                                    | Date Completed      | Score    |
| An Overview of Clinical Trials Billing (ID: 15053)                                                                                                    | Incomplete          | 0/0 (0%) |
| An Overview of Clinical Trials Billing II (ID: 15240)                                                                                                    | Incomplete          | 0/0 (0%) |
| Biomed Refresher 1 - Instructions (ID: 960)                                                                                                    | Incomplete          | 0/0 (0%) |

6. To resume the exam, login with your CITI username and password. If you have forgotten your login information, click the 'Forgot Username or Password' link and it will be sent to you.

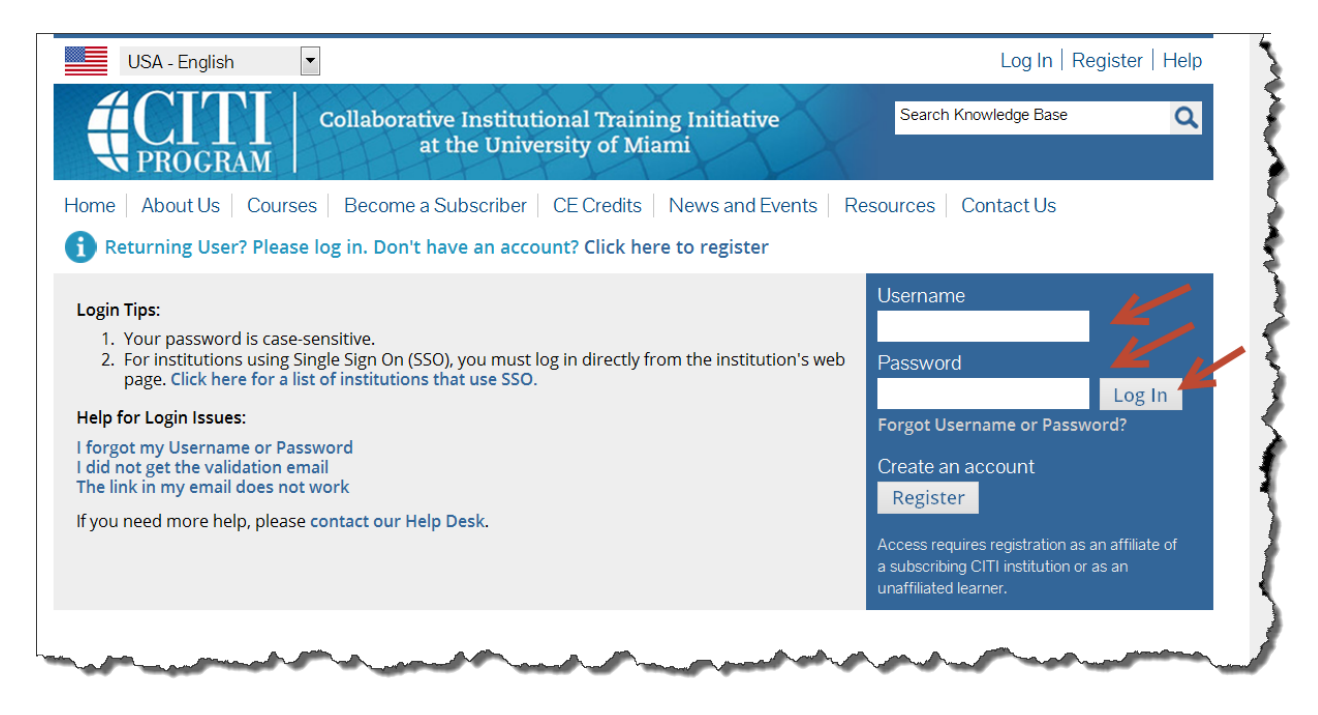

7. Click the course name link under the Main Menu to resume.

| Collaborative Institutional Training Initia<br>at the University of Miami                                                                                                    | tive       | Search Knowledge Base | C       |
|----------------------------------------------------------------------------------------------------|------------|-----------------------|---------|
| Main Menu         My Profiles         CE Credit Status         My Reports         Support                                                                                                    |            |                       |         |
| 1ain Menu                                                                                                    |            |                       |         |
|                                                                                                    |            |                       |         |
| 🚱 Course                                                                                                    | 😡 Status   | Completion Report     | 😡 Surve |
| Biomedical Research Investigators and Key Personnel                                                                                                    | Incomplete | Not Earned            |         |
|                                                                                                    |            |                       |         |
| - My Learner Tools for Massachusetts General Hospital                                                                                                    |            |                       |         |
| My Learner Tools for Massachusetts General Hospital     Model a Course or Update Learner Groups                                                                                                    |            |                       |         |
| My Learner Tools for Massachusetts General Hospital     Add a Course or Update Learner Groups     View Previously Completed Coursework                                                                                                   |            |                       |         |
| My Learner Tools for Massachusetts General Hospital     Add a Course or Update Learner Groups     View Previously Completed Coursework     Update Institution Profile                                                                    |            |                       |         |
| <ul> <li>My Learner Tools for Massachusetts General Hospital</li> <li>Add a Course or Update Learner Groups</li> <li>View Previously Completed Coursework</li> <li>Update Institution Profile</li> <li>View Instructions page</li> </ul> |            |                       |         |

8. When you have completed all required modules successfully, you will be able to print a copy of your completion report. Partners IRBs is notified automatically of your completion. If you have any questions about your completion report, contact your IRB protocol administrator or send an email to citiprogram@partners.org.

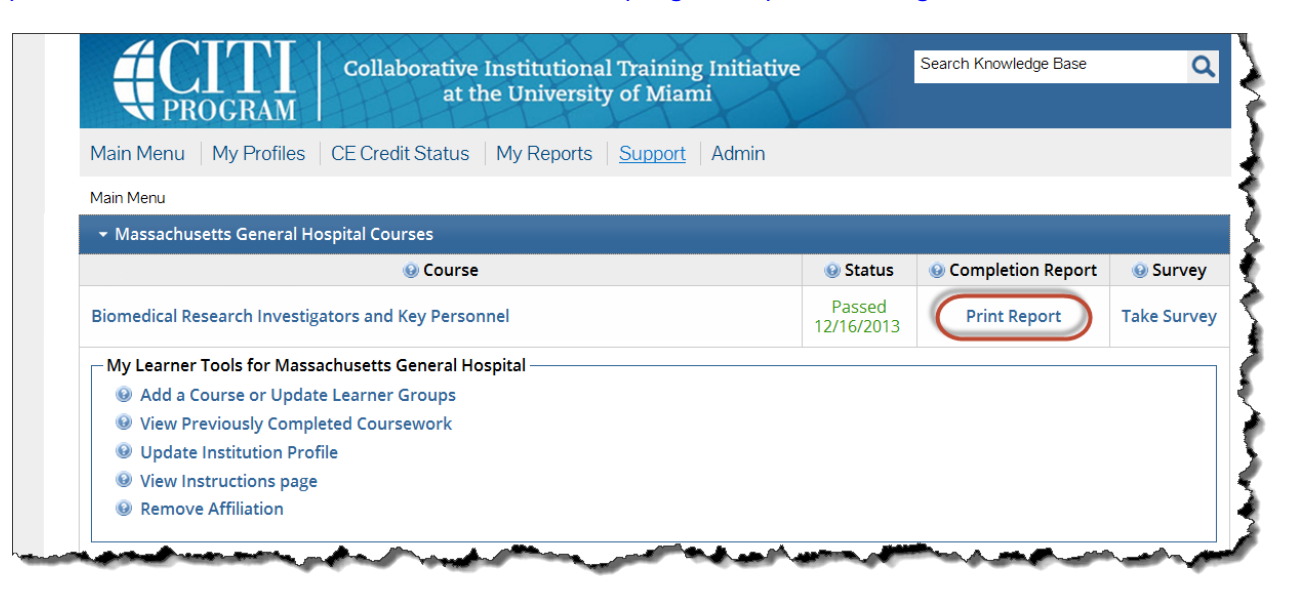